## AVAIL Okta Single Sign-On: Reference Guide

## Active Directory Integration

Create a New Application in Okta:

- Create App Integration
- Sign-on Method: OIDC-OpenID Connect
- Type: Web Application

in Okta

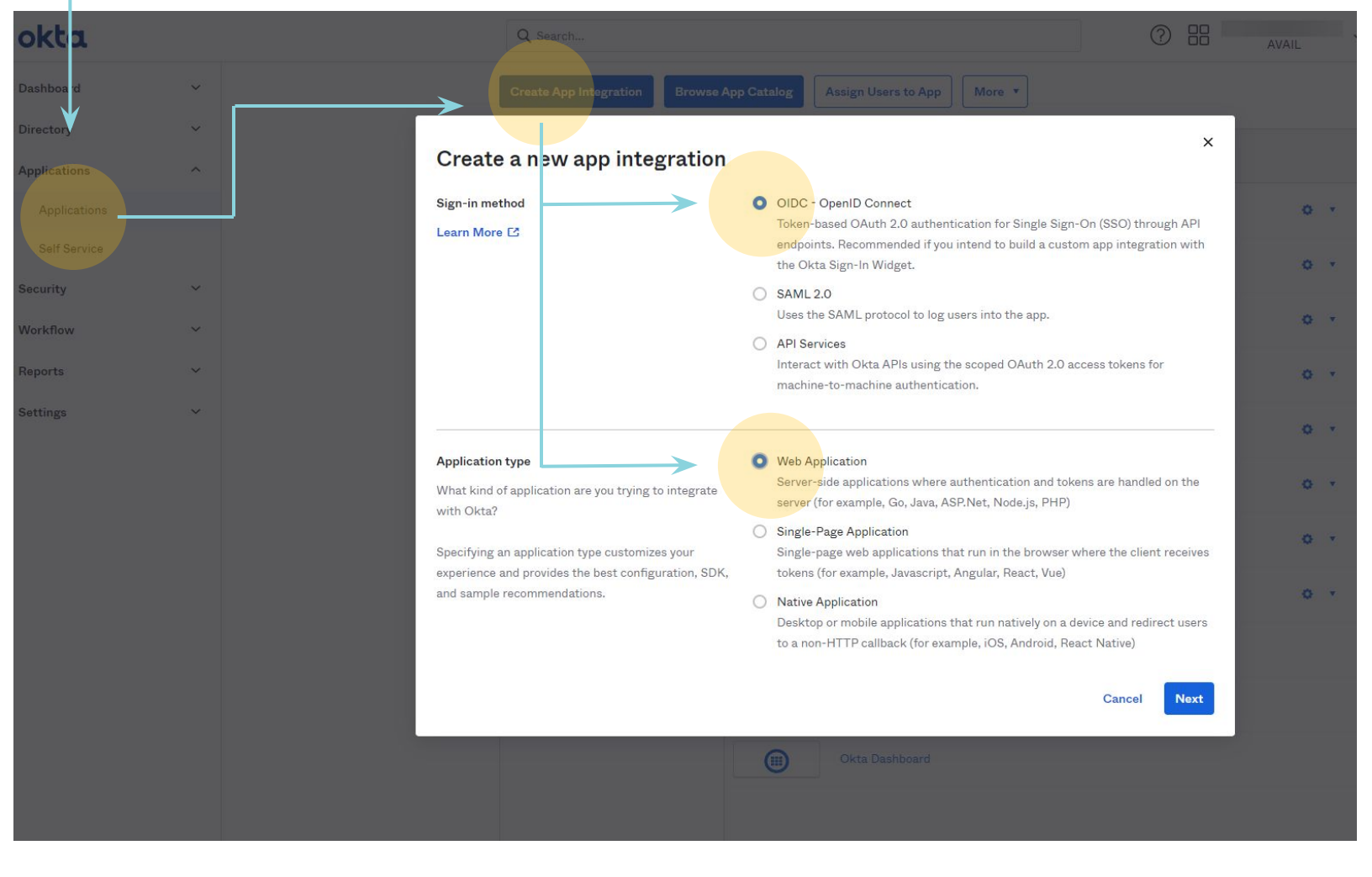

## AVAIL

## Adjust Application Settings:

- App integration name: AVAIL
- **Grant type**: Authorization Code & Refresh Token
- Sign-in redirect URI:

https://login.getavail.com/oauth2/v1/authorize/callback

in Okta

| III New V                                                                                 | Veb App Integratio                                                                         | 1                                                                                                    |
|-------------------------------------------------------------------------------------------|--------------------------------------------------------------------------------------------|----------------------------------------------------------------------------------------------------|
| General Setti                                                                             | ngs                                                                                        |                                                                                                    |
| App integration                                                                           | name                                                                                       | AVAIL                                                                                                    |
| Logo (Optional)                                                                           | Θ                                                                                          | Image: Second second second |
| Grant type<br>Learn More 🖸                                                                |                                                                                            | Client acting on behalf of itself Client Credentials Client acting on behalf of a user Authorization Code Refresh Token Implicit (Hybrid)                                                                                                    |
| Sign-in redirect<br>Okta sends the<br>token for the us<br>Learn More                      | URIS<br>authentication response and ID<br>er's sign-in request to these URIs               | https://login.getavail.com/oauth2/v1/authorize/callback × + Add URI                                                                                                    |
| Sign-out redire<br>After your applic<br>user session, Ok<br>these URIs.<br>Learn More [2] | ct URIs (Optional)<br>ation contacts Okta to close the<br>cta redirects the user to one of | + Add URI                                                                                                    |
| 3                                                                                         |                                                                                            | tive  View Logs                                                                                                    |
| Assign Users or Groups:                                                                   | General Sign On                                                                            | Assignments Okta API Scopes                                                                                                    |
| Users or Groups must be assigned to the AVAIL                                             | Client Credentials                                                                         | Edit                                                                                                    |
| application in order to                                                                   | Client ID                                                                                  | 0oa106i3j9l57w0Oz0h8                                                                                                    |
| access AVAIL.                                                                             |                                                                                            | Public identifier for the client that is required for all OAuth flows.                                                                                                    |
|                                                                                           | Client secret                                                                              | •••••••                                                                                                    |
|                                                                                           |                                                                                            | Secret used by the client to exchange an authorization code<br>for a token. This must be kept confidential! Do not include in<br>in apps which cannot keep it secret, such as those running<br>on a client                                                                                                    |

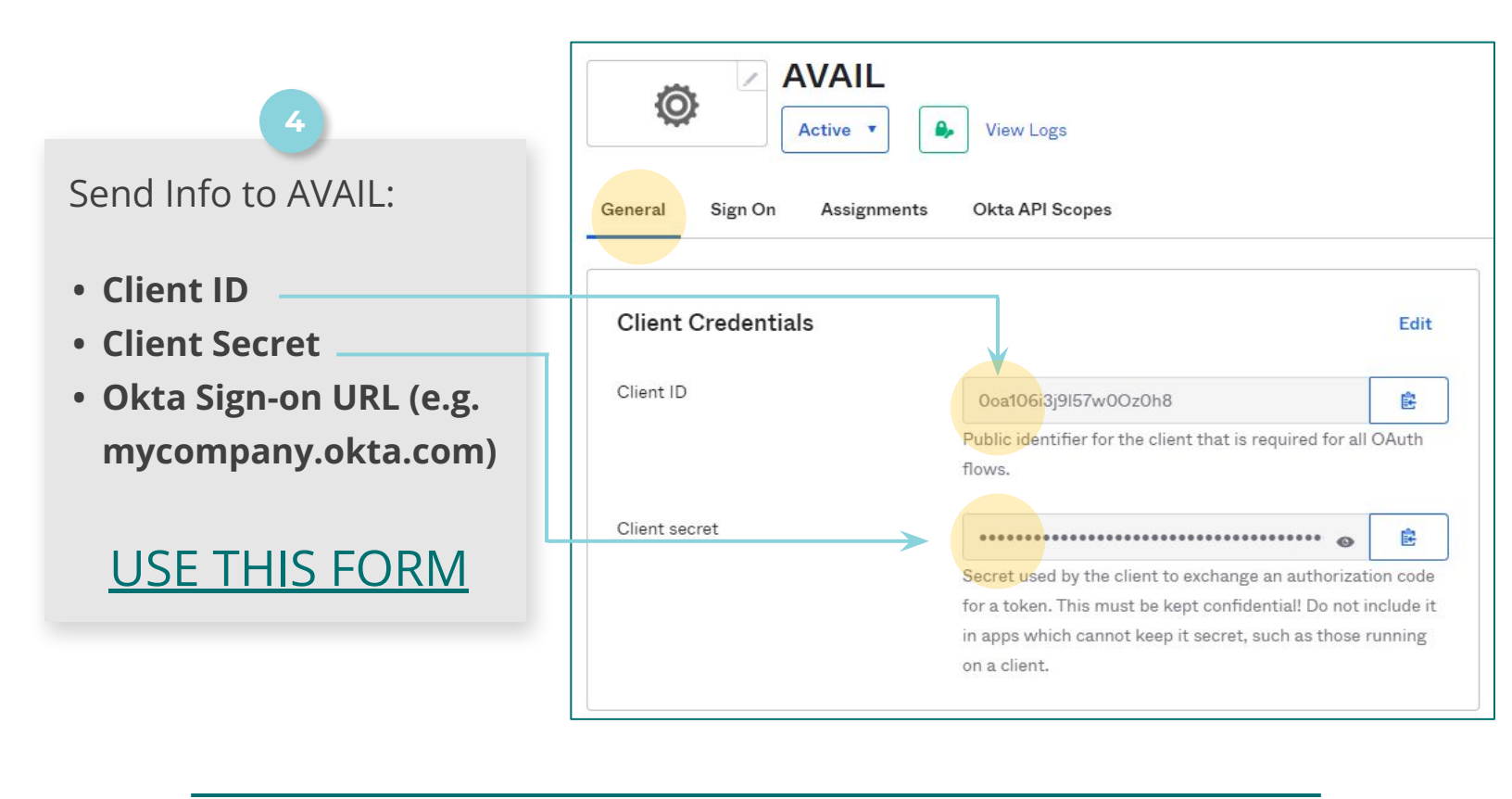

Additional Information:

Once the SSO form is received by AVAIL, we will complete the integration and notify you when it has been configured.

When the integration is complete, users will not need to register as a user in AVAIL nor be invited. Users will automatically be created and added to the team upon logging in to the AVAIL application.

To add a user to AVAIL, have them open the application and login using their Okta credentials.

User Roles can be adjusted by Admins in the AVAIL Manage Portal

Adding/removing users will be handled through the Okta tenant, not the AVAIL Manage Portal. Only user Roles (and plan settings) will be managed through the AVAIL Manage Portal.

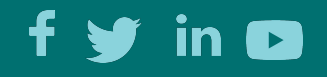

AVAIL